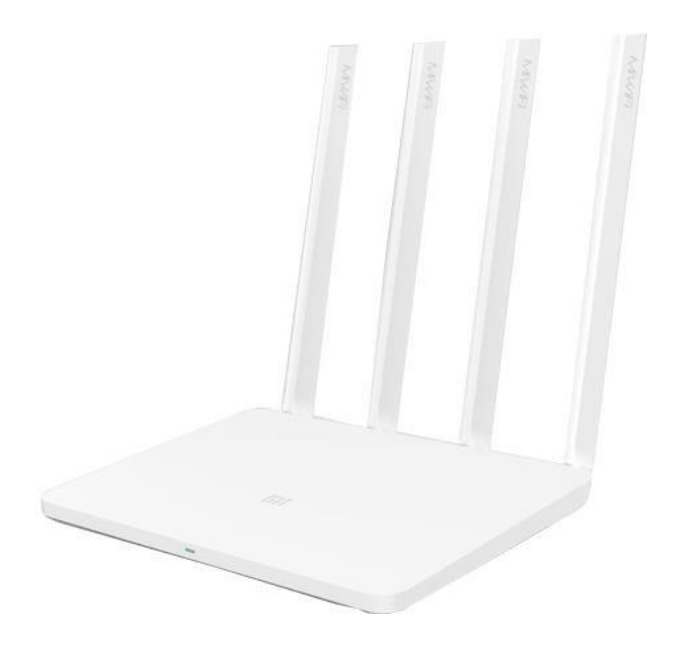

# Mi Router 4a Gigabit Návod na použitie

Špecifikácia:

Model: R4A Bezdrôtové: Podporuje 2,4 G Wi-Fi (300 Mbps), 5,1 G Wi-Fi (867 Mbps) 2 x 2 MIMO, 4 externé antény Porty: 1 x 10/100/1000 Mbps WAN port

# 2 x 10/100/1000 Mbps LAN portyProtokol:IEEE802.11a/b/g/n/ac, IEEE802.3/3u/3ab

\*Gigabit Wi-Fi znamená kombinovaná rýchlosť pripojenia dual

## Bezpečnostné informácie

 Použité elektronické zariadenia a baliace materiály vždy vracajte na zberné miesta, ktoré sú na to určené. Tým pomáhate brániť nekontrolovanému ukladaniu odpadu a podporujete

opakované využívanie surovinových zdrojov. Všetky materiály, z ktorých je prístroj vyrobený, je možné obnoviť ako materiály a energiu. Batérie obsahujú nebezpečné látky, ktoré by sa nemali dostať na štandardnú skládku.

Výrobok je možné používať vo všetkých členských krajinách EÚ. Maximálna prevádzková teplota: 40 °C Frekvenčné pásmo: 2,4 G 2412 – 2472 MHz; 5 G pásmo 5150 – 5250 MHz Maximálny rádiofrekvenčný výkon: 20 dBm **Upozornenie:** V súlade s požiadavkami CE RF exposure (vysokofrekvenčné žiarenie) musí byť zariadenie inštalované a prevádzkované vo vzdialenosti 20 cm alebo viac od ľudského tela.

#### Router ani adaptér sa nepokúšajte rozoberať.

#### Obecné bezpečnostné pokyny

- Pred spustením routera venujte pozornosť všetkým bezpečnostným a prevádzkovým pokynom, uvedeným v tomto návode
- -
- K napájaniu routera používajte výhradne originálny nabíjací adaptér, určený pre tento typ routera
- Nepoužívajte napájací adaptér, ak je poškodený prívodný kábel alebo zástrčka

#### Symbol preškrtnutého kontajnera

Symbol preškrtnutého kontajnera na výrobku, batérii, v sprievodnej dokumentácii alebo na obale vám má pripomínať, že všetky elektrické a elektronické výrobky a batérie musia byť po ukončení svojej životnosti uložené do oddeleného zberu. Neodhadzujte tieto výrobky do netriedeného komunálneho odpadu: odovzdajte ich na recykláciu.

#### Prehlásenie o zhode

Spoločnosť Xiaomi Communications Co. Ltd. týmto prehlasuje, že zariadenie je v zhode s harmonizačnými právnymi predpismi Európskej únie: 2014/30/EU; NV117/2016 Zb. v platnom

#### znení.

**Výrobca:** Xiaomi Communications Co. Ltd., The Rainbow City of China Resources, NO.68, Qinghe Middle Street, Haidian District, Beijing, China,100085

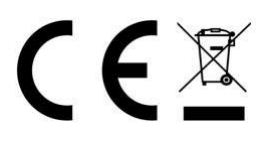

#### Obmedzenie používania

- Router používajte iba vo vnútorných priestoroch.
- Na router nestúpajte ani nesadajte, ani naň nič neukladajte.
- Router používajte a skladujte iba v miestnostiach s izbovou teplotou.
- Router nevystavujte prašnému alebo vlhkému prostrediu. Zabráňte, aby sa router dostal do kontaktu s tekutinou
- Router je určený pre bežné domáce použitie, nie pre komerčné použitie.

### Začíname

Router vybaľte z krabice a odstráňte všetok obalový materiál, inštruktážne papieriky atď. To isté urobte s napájacím adaptérom a zapojte router do zásuvky.

#### Opis routera

Router je vyrobený vo veľmi jednoduchom dizajne. Na čelnej strane nájdeme iba jednu **LED diódu**, ktorá môže svietiť/blikať oranžovo, červeno alebo modro.

- Oranžová svieti router bootuje (nabieha)
- Modrá svieti všetko v poriadku
- Červená bliká chyba systému alebo prechod do režimu safe mode, počkajte
   30 minút a prípadne router odpojte zo zásuvky a znovu pripojte alebo resetujte
- Červená svieti zariadenie nepracuje správne, skúste ho po 30 minútach odpojiť a pripojiť do zásuvky, resetovať a ak to nepomôže, pošlite ho do servisu

Ďalej na routeri nájdete **štyri neodnímateľné antény**, ktoré sa dajú natáčať podľa potreby, jeden modrý **port WAN**, do ktorého priveďte internet (obvykle z modemu) a dva biele **porty LAN**, ktoré slúžia pre pripojenie zariadenia k internetu cez kábel (napr. stolné počítače/zariadenia bez WiFi)

Vzadu nájdete **tlačidlo Reset**. Pri krátkom stlačení (cca 5 sekúnd) dôjde k mäkkému resetu zariadenia (zostanú zachované všetky nastavenia), pri dlhom stlačení (najmenej 20 sekúnd) dôjde k tvrdému resetu a všetky dáta budú vymazané.

#### Konfigurácia routera

Nastavenie routera je možné urobiť cez smartphone (Android/iOS) alebo počítač s bežným internetovým prehliadačom.

Ak máte router pripojený do elektrickej siete a kábel od internetu máte pripojený do WAN portu routera, môžete sa pustiť do konfigurácie.

#### Konfigurácia na telefónoch s Androidom

Stiahnite si z Obchodu Play aplikáciu Mi Wi-Fi a spusťte ju. Pri prvom spustení sa môžete a nemusíte prihlasovať k Xiaomi účtu, ale v ďalších krokoch sa mu aj tak nevyhnete, môžete sa preto prihlásiť/zaregistrovať už teraz. Ak si nechcete vytvárať Xiaomi účet, nastavte router na počítači.

| MiWiFi                                                                                          | New router detected                                                                                |
|-------------------------------------------------------------------------------------------------|----------------------------------------------------------------------------------------------------|
|                                                                                                 |                                                                                                    |
| Create a Mi Account for free                                                                    | Xiaomi_2521_DADE >                                                                                 |
| Sign in to an existing account                                                                  | Connect                                                                                            |
| Set up a new router                                                                             |                                                                                                    |
| By using this product, you're agreeing to our <u>Terms of Service</u> and <u>Privacy Policy</u> | By using this product, you're agreeing to our <u>Terms of Service</u> and<br><u>Privacy Policy</u> |

Následne bude router automaticky detekovaný. Ak nie, zvoľte v hlavnej ponuke vpravo ikonku s tromi bodkami (Menu) a zvoľte "Add router" a prebehne opäť hľadanie nového Xiaomi routera v blízkosti. Router bude nazývaný "Xiaomi\_xxx", kde xxx označuje nejaký kód.

V ďalších krokoch vyberte umiestnenie routera (Home/Work, čiže domov/práca), prebehne kontrola pripojenia k internetu:

| 15:02   |                 | *?¤⊂∍ | 15:02 | *****                        |  |
|---------|-----------------|-------|-------|------------------------------|--|
| <       | Set up router   |       | <     | Connect to the internet      |  |
|         | Router location |       |       |                              |  |
|         |                 |       |       |                              |  |
| > Offic | e               |       |       |                              |  |
| Hom     | e               |       |       |                              |  |
| Othe    | r               |       |       | Internet connection detected |  |
|         | Marcal          |       |       | Next                         |  |
|         | Next            |       |       | Dial-up access More options  |  |

A následne si nastavte názov vašej novej WiFi siete a jej heslo. Pod nastavením hesla ešte nájdete voľbu, či sa má toto heslo nastaviť tiež do nastavenia routera (Set as router admin password as well). V skratke teda každý, kto pozná vaše heslo k WiFi sieti, bude schopný tiež modifikovať vaše nastavenie routera. Odporúčame teda radšej toto políčko odškrtnúť a v ďalšom kroku nastaviť odlišné heslo do nastavenia routera.

| 15:02   |                                  | 奈区 💶 15:02 |                   | * 🗟 🗔 |
|---------|----------------------------------|------------|-------------------|-------|
| <       | Connect to the internet          |            | Applying settings |       |
| Network | k name Xiaomi_2521               |            |                   |       |
| Passwo  | ord Enter Wi-Fi password         | 0          |                   |       |
| Set a   | as router admin password as well |            |                   |       |
|         | Finish                           |            |                   |       |

Getting network info... Just a sec...

Následne prebehne konfigurácia a reštart routera, tak, prosím, chvíľku vydržte, a na konci budete vyzvaný na prihlásenie k Xiaomi účtu, ak ste tak už neurobili úplne na začiatku. Váš router je nastavený a môžete sa pripojiť na vami pomenovanú novú WiFi sieť vami definovaným heslom.

#### Konfigurácia na telefónoch Apple

Pre nastavenie routera v telefónoch s iOS si stiahnite aplikáciu Mi WiFi. Všetky nastavenia routera urobte podľa sprievodcu v aplikácii.

#### Konfigurácia na počítači

Keď router pripojíte do elektrickej siete a k internetu, stačí v počítači, či už na Windows, alebo MacOS, nájsť dostupnú WiFi sieť "Xiaomi\_xxxx", kde xxxx označuje nejaký kód, odlišný u každého routera.

U počítačov s MacOS vám vybehne automaticky pripojovacie okno, aké poznáte napr. z hotelových WiFi a môžete konfigurovať priamo v ňom alebo otvoriť prehliadač a zadať stránku <u>www.miwifi.com</u>

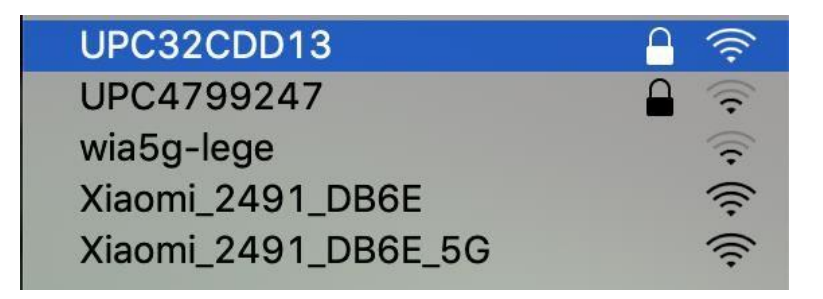

Pri prvom pripojení k tejto WiFi sieti dôjde k inicializácii routera a následne vám v prvom okne ponúkne na odsúhlasenie podmienky a stlačenie jediného tlačidla – pokračovať.

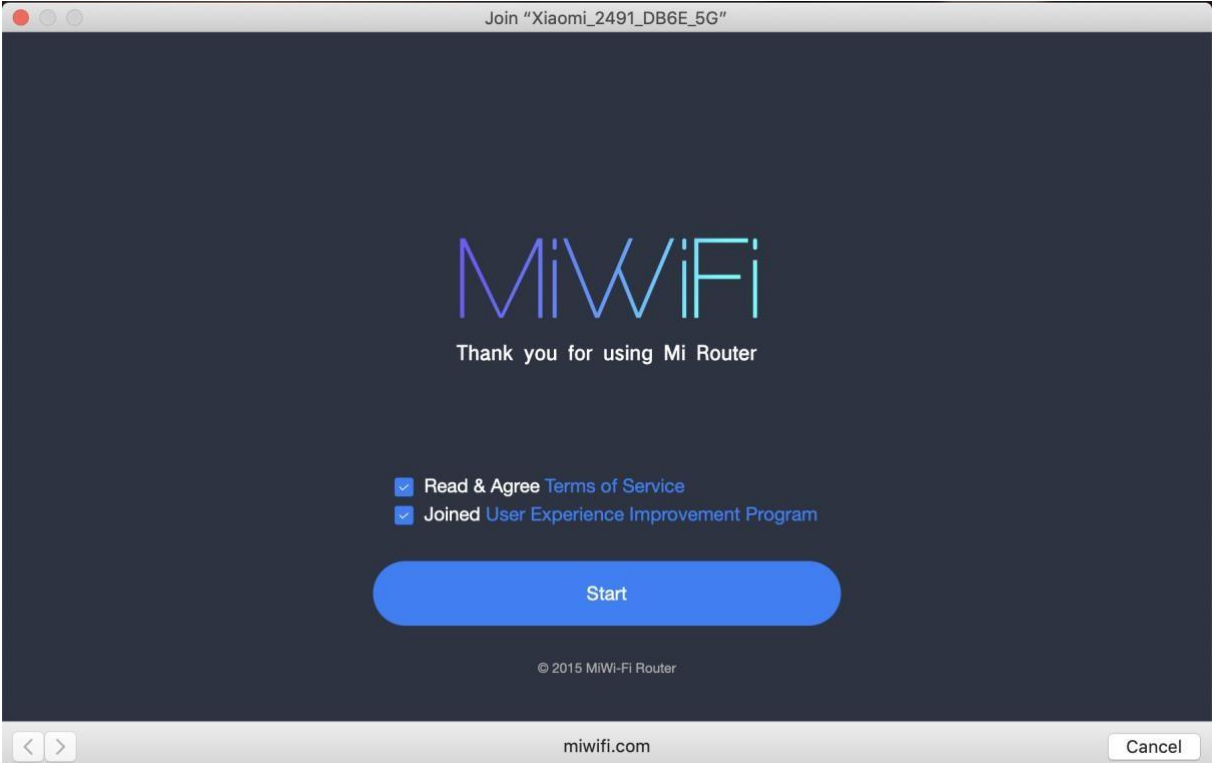

Ak nastavujete router bez pripojeného modemu (= bez pripojeného internetu napr. od O2 alebo UPC), objaví sa vám upozornenie, že sieťový kábel nebol detekovaný. Ak chcete skutočne nastaviť router bez internetového pripojenia, môžete tak urobiť potvrdením tejto voľby dole na "Continue setting". Ak však máte pripojený kábel od internetu do modrého

WAN konektoru, prosím, skontrolujte, že je všetko pripojené správne, máte funkčný kábel a pod.

| 0.0.0 | Join "Xiaomi_2491_DB6E_5G"                                                                                      |        |
|-------|----------------------------------------------------------------------------------------------------|--------|
|       |                                                                                                    |        |
|       | Modem or ethernet Mi Router cable                                                                               |        |
|       | 0 No network cable detected                                                                                     |        |
|       | 1. Make sure that the WAN port is connected to the Internet                                                     |        |
|       | via a network cable (to the broadband, modem, etc.) 2. Check whether the network cable is connected securely or |        |
|       | if it's damaged. Check whether the modern is connected to                                                       |        |
|       | the power                                                                                                    |        |
|       | 3. If you are still unable to connect to the Internet, please                                                   |        |
|       | contact your broadband provider                                                                                 |        |
|       | Check again                                                                                                    |        |
|       | Continue Setting, plug in the network cable later                                                               |        |
|       |                                                                                                    |        |
| <>    | miwifi.com                                                                                                    | Cancel |

V nasledujúcom okne vyberte, akým spôsobom prebieha komunikácia medzi internetovým modemom a routerom. **Väčšina používateľov tu volí DHCP**, tzn. automatický router dostane automaticky pridelenú vnútornú IP adresu od modemu. Ostatné voľby sú skôr ojedinelé, ale môžu tiež nastať. Predpokladáme, že skúsenejším používateľom toto aj tak nemusíme opisovať:

PPPOE: u nás sa niekedy využíva u DSL modemov, voľba pre skúsenejších používateľov DHCP: automatické pridelenie adresy, voľba drvivej väčšiny používateľov

Static IP: ak nepoužívate DHCP a máte v modeme nastavenú statickú IP, pod touto voľbou môžete takúto nastaviť na routeri

Wireless repeater: ak pripájate router k bezdrôtovému repeateru

| Wired repeater: | ak pripájate router k drôtovému repeateru |
|-----------------|-------------------------------------------|
|                 | Join "Yiaomi 2/101 DB6E 5G"               |

| $\bigcirc$ | select mode                            |        |
|------------|----------------------------------------|--------|
|            | please select internet connection mode |        |
|            | РРРОЕ                                  |        |
|            | DHCP                                   |        |
|            | Static IP                              |        |
|            | wireless repeater                      |        |
|            | wired repeater                         |        |
|            | miwifi com                             | Cancel |

V ďalšom okne nastavte názov vašej novej WiFi siete a jej heslo. Zvoľte tlačidlo Next.

| • • •      | Join "Xiaomi_2491_DB6E_5G"                                      |        |
|------------|-----------------------------------------------------------------|--------|
| $\bigcirc$ | Set up the router                                               |        |
|            | Setting Wi-Fi                                                   |        |
|            | Name: Xiaomi_2491                                               |        |
|            | Password: Password at lease 8 bit                               |        |
|            | set as router admin password as well                            |        |
|            | Automatic upgrade in free time, to provide better<br>experience |        |
|            |                                                                 |        |
|            | Next                                                            |        |
| <>         | miwifi.com                                                      | Cancel |

Prvé zaškrtnutie "set as router admin password as well" znamená, že vami zvolené heslo na WiFi bude tiež aj heslo do nastavenia routera. Pre bežné domáce použitie to asi nie je problém, ale ak sa nechcete vystaviť riziku, že ktokoľvek so znalosťou vášho WiFi hesla môže meniť aj nastavenie routera, túto voľbu nezaškrtávajte a zvoľte separátne odlišné heslo.

Druhé zaškrtnutie "Automatic upgrade in freetime, to provide better experience" znamená, že keď nebude router vyťažený, automaticky bude vyhľadávať aktualizácie firmwaru a aktualizovať sa na najnovšiu verziu.

V nasledujúcom okne máte už zhrnutie vášho nastavenia. Tzn. meno vašej novej WiFi siete a jej heslo. Teraz dôjde ku krátkemu reštartu modemu a po cca 1 minúte sa pripojte už na vašu novú sieť s novým heslom.

| 00 | Join "Xiaomi_2491_DB6E_5G"                         |        |
|----|----------------------------------------------------|--------|
|    |                                                    |        |
|    | Your Wi-Fi name and password as below. It is       |        |
|    | recommended that you take a screenshot and save it |        |
|    | to your computer                                   |        |
|    | 2.4G Wi-Fi<br>Viaomi 2401                          |        |
|    | Wi-Fi password                                     |        |
|    | test123456                                         |        |
|    | 5G Wi-Fi                                           |        |
|    | Xiaomi_2491_5G                                     |        |
|    | Wi-Fi password                                     |        |
|    | test123456                                         |        |
|    | background management: 192.168.31.1                |        |
|    | admin password: test123456                         |        |
|    | miwifi.com                                         | Cancel |

Router máte nastavený. Prosím, niekam si poznamenajte ako heslo k WiFi, tak adresu na "background management".

Ak si prajete podrobnejšiu konfiguráciu routera, prosím, otvorte si v prehliadači web "miwifi.com", a zadajte administrátorské heslo k vášmu routeru, ktoré ste nastavili v predchádzajúcich krokoch. Ak stránka nefunguje, môžete zadať do prehliadača adresu routera manuálne. To je presne tá adresa na "background management", čiže v našom prípade 192.168.31.1, s najväčšou pravdepodobnosťou budete mať obdobnú.

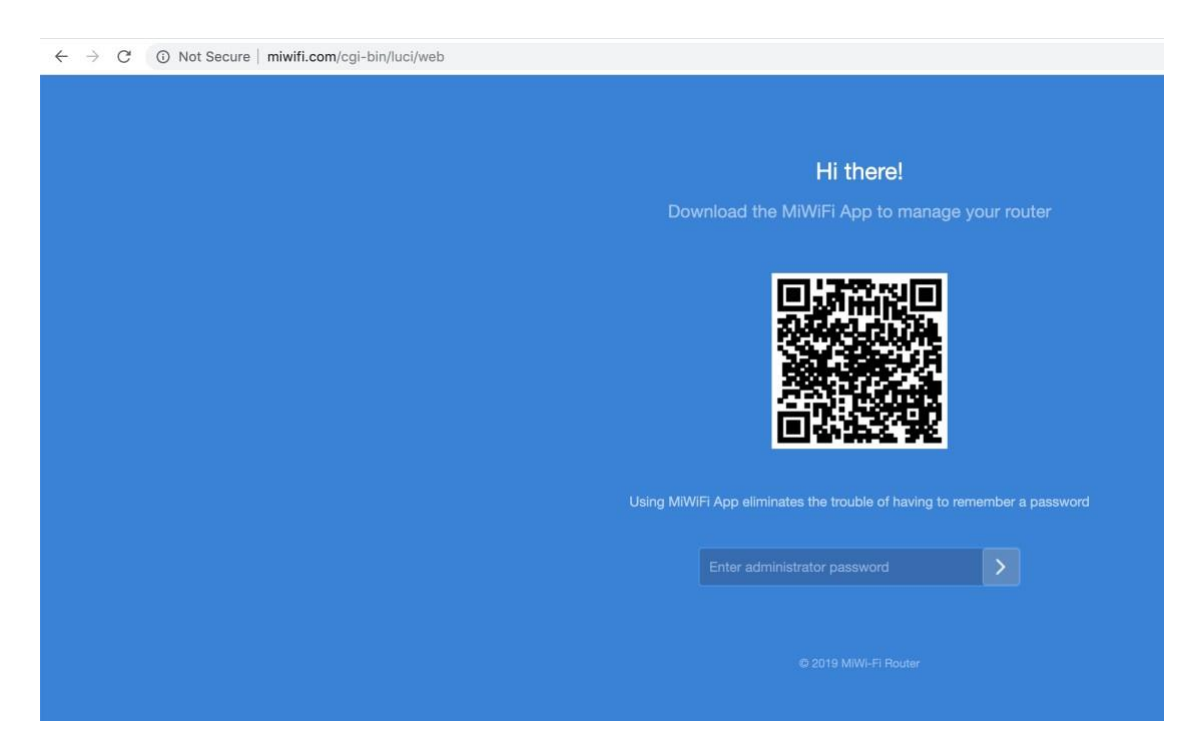

Základná prihlasovacia obrazovka pre nastavenie routera vyzerá takto. Použite vaše heslo do administrácie, nastavené vyššie.

| C O Not Secure   miwifi.com/cgi-bir | n/luci/;stok=d7776188269c9e92e  | 2836efa95ce883a/web/home#router           |                                  |                                   | 🖈 🦷 🖾 🖾          |
|-------------------------------------|---------------------------------|-------------------------------------------|----------------------------------|-----------------------------------|------------------|
| MiWi                                | Fi Status                       |                                           |                                  |                                   | _2491 (tome) 🕶 🔛 |
|                                     | <b>-</b>                        |                                           | III                              |                                   |                  |
|                                     | Devices                         | Xiaomi                                    | 2491 (home)                      |                                   |                  |
|                                     | 1 Devices                       | • 2.4G.Xiaomi_249                         | 5G:Xiaomi_2491_5G                | Click to test spped               |                  |
| Rout                                | er info                         |                                           |                                  |                                   |                  |
|                                     | Mi Router 4A Giga Version       | MiWiFi Release 2.28.132<br>System version | EC:41:18:EC:24:91<br>MAC address | 23319/20009761<br>SN              |                  |
| Basi                                | time estuart status             |                                           | Connected devices                |                                   | Olivet 4         |
| Real-                               | al-time downstream speed: 0KB/S | Real-time upstream speed: 0KB/S           | Connected devices i              | bandwidth                         | Client: 1        |
| 250KB/                              | 8                               |                                           |                                  |                                   |                  |
| 200KB/<br>150KB/                    | 8                               |                                           |                                  |                                   |                  |
| 100KB/                              | 6                               |                                           |                                  |                                   |                  |
| 50KB/s                              |                                 |                                           |                                  |                                   |                  |
| Ban                                 | dwidth: M   Max download spe    | ed: 0KB/S                                 | Total download: 0KB              | Total upload: 2.86KB   Devices: 1 |                  |
|                                     |                                 |                                           |                                  |                                   |                  |
| CPU                                 |                                 | CPU load:4.08%                            | Storage                          |                                   | Used:35.00%      |
| 100%                                |                                 |                                           | 100%                             |                                   |                  |

Toto je východisková obrazovka routera. Vidíte počet pripojených zariadení k routeru, či máte obe pásma WiFi aktívne a či je router pripojený k internetu. V štatistikách vidíte tiež informácie o rýchlosti, vyťažení procesora atď.

Nastavenie routera sa delí na dve skupiny – Settings a Advanced. Settings zahrnuje základné nastavenie aj pre menej skúsených používateľov:

| Wi-Fi settings  | Network settings                                                                 | Security                                                                | LAN settings                                                                              | Status                             |
|-----------------|----------------------------------------------------------------------------------|-------------------------------------------------------------------------|-------------------------------------------------------------------------------------------|------------------------------------|
| Dual-band Wi-Fi |                                                                                  |                                                                         |                                                                                           |                                    |
|                 | When the feature is on, 2.4G and 5G not to 5G network if the device is close, an | etworks will share a name. The ro<br>d to 2.4G network if it's far away | uter will choose the best available signal.<br>Brief interruptions may occur during the s | For example, it will switch switch |
| 2.4G Wi-Fi      |                                                                                  |                                                                         |                                                                                           |                                    |
|                 | Switch O Ena                                                                     | able Disable                                                            |                                                                                           |                                    |
|                 | Xiaomi_2491                                                                      | Name                                                                    |                                                                                           |                                    |
|                 | Devices won't be able to see this ne                                             | twork                                                                   |                                                                                           |                                    |
|                 | Mixed (WPA/WPA2-personal) End                                                    | cryption 🗸                                                              |                                                                                           |                                    |
|                 | Pa                                                                               | ssword 🔿                                                                |                                                                                           |                                    |
|                 | Auto (7) Wireless                                                                | channel 🗸                                                               |                                                                                           |                                    |
|                 |                                                                                  |                                                                         |                                                                                           |                                    |

V položke WiFi settings môžete povoliť Dual-band W-Fi. Znamená to, že obe pásma 2,4 aj 5 GHz sa spoja do jednej siete, vo vašich zariadeniach uvidíte iba jednu WiFi sieť a tieto zariadenia, ktoré dokážu využiť aj 5 GHz pásmo, budú teoreticky ťažiť z oboch pásiem a budú mať najrýchlejšie pripojenie. Naopak niektoré staršie zariadenia iba s 2,4 GHz pásmom alebo rôzna domáca elektronika (vysávače, kamery) môžu mať s dual-band problém. Vo východiskovým stave je dual-band vypnutý a znamená to, že sú vysielané dve nezávislé siete so skoro identickým názvom, jedna 2,4 GHz, určená pre domácu elektroniku a staršie prístroje a druhá 5 GHz pre novšie a drahšie mobily, počítače a pod. Na 5 GHz nie je tak vysoké rušenie a pripojenie bude rýchlejšie, ale pravdepodobne s nižším dosahom. Toto nastavenie je individuálne a záleží na okolnostiach.

V tejto sekcii môžete tiež meniť názvy a heslá vašich WiFi sietí, rovnako ako ich kanály, výkon, typ zabezpečení a pod. Ak neviete, čo robíte, nechajte radšej všetko vo východiskovom nastavení. Iba v situácii, kedy chcete zmeniť meno alebo heslo k WiFi, využite k tomu políčko Name a Password. Ak nemáte povolený dual-band, vykonáva sa nastavenie zvlášť pre 2,4 GHz a pre 5 GHz WiFi.

|                                           | Network setting                                                                                    | js                                                  |                       |                                     |  |
|-------------------------------------------|----------------------------------------------------------------------------------------------------|-----------------------------------------------------|-----------------------|-------------------------------------|--|
|                                           |                                                                                                    |                                                     |                       |                                     |  |
| nternet info c                            | Check router's WAN port connec                                                                     | tion                                                |                       |                                     |  |
|                                           |                                                                                                    |                                                     |                       |                                     |  |
|                                           | Connection type: DH                                                                                | CP                                                  |                       |                                     |  |
|                                           | IP address:                                                                                        |                                                     |                       |                                     |  |
|                                           | Default gateway:                                                                                   |                                                     |                       |                                     |  |
|                                           | DNS:                                                                                               |                                                     |                       |                                     |  |
|                                           |                                                                                                    |                                                     |                       |                                     |  |
| Network settings                          | 3                                                                                                  |                                                     |                       |                                     |  |
|                                           |                                                                                                    |                                                     |                       |                                     |  |
|                                           | DHCP                                                                                               | Connection 🗸                                        |                       |                                     |  |
|                                           | <ul> <li>Configure DNS automatic</li> </ul>                                                        | cally Configure DNS                                 | S manually            |                                     |  |
|                                           |                                                                                                    |                                                     | Required              |                                     |  |
|                                           |                                                                                                    |                                                     |                       |                                     |  |
|                                           |                                                                                                    |                                                     |                       |                                     |  |
|                                           |                                                                                                    |                                                     |                       |                                     |  |
|                                           |                                                                                                    |                                                     |                       |                                     |  |
| WAN port speed                            |                                                                                                    |                                                     |                       |                                     |  |
| WAN port speed                            |                                                                                                    |                                                     |                       |                                     |  |
| WAN port speed                            |                                                                                                    |                                                     |                       |                                     |  |
| WAN port speed                            |                                                                                                    |                                                     |                       |                                     |  |
| WAN port speed                            | DNS2                                                                                               |                                                     |                       |                                     |  |
| WAN port speed                            | DNS2                                                                                               | Speed v                                             |                       |                                     |  |
| WAN port speed                            | DNS2<br>ed<br>Automatic                                                                            | Speed V                                             |                       |                                     |  |
| WAN port speed                            | DNS2<br>ad<br>Automatic                                                                            | Speed ~                                             |                       |                                     |  |
| WAN port speed                            | ad<br>Automatic                                                                                    | Speed 🗸                                             |                       |                                     |  |
| WAN port speed                            | ad Automatic Clone Current MAC addressEG;4                                                         | Speed ~                                             |                       |                                     |  |
| WAN port speed                            | ed Automatic Clone Current MAC addressEC: F0:18:98:3F:F7:2C                                        | Speed ~<br>11:18:EC:24:91<br>MAC address            | You can change MAC ac | dresses for these devices manually  |  |
| WAN port speed                            | ed Automatic Clone Current MAC addressEC: F0:18:98:3F:F7:2C Clone                                  | Speed ~<br>11:18:EC:24:91<br>MAC address<br>Restore | You can change MAC ac | dresses for these devices manually  |  |
| WAN port speed                            | ed Automatic Clone Current MAC addressEC:- F0:18:98:3F:F7:2C Clone                                 | Speed ~<br>H1:18:EC:24:91<br>MAC address<br>Restore | You can change MAC ac | dresses for these devices manually  |  |
| WAN port speed                            | ed Automatic Clone Current MAC addressEG; F0:18:98:3F:F7:2C Ctore                                  | Speed ~<br>11:18:EC:24:91<br>MAC address<br>Restore | You can change MAC ac | idresses for these devices manually |  |
| WAN port speed WAN port speed MAC address | ad Automatic Clone Current MAC addressEC: F0:18:98:3F:F7:2C Clone                                  | Speed ~<br>11:18:EC:24:91<br>MAC address<br>Restore | You can change MAC ac | dresses for these devices manually  |  |
| WAN port speed WAN port speed MAC address | ed Automatic Cone Current MAC addressEC: F0:18:98:3F:F7:2C Cone Router settings                    | Speed ~<br>11:18:EC:24:91<br>MAC address<br>Restore | You can change MAC ac | dresses for these devices manually  |  |
| WAN port speed                            | ed Automatic Clone Current MAC addressEC;2 F0:18:98:3F:F7:2C Clone Router settings Router settings | Speed ~<br>11:18:EC:24:91<br>MAC address<br>Restore | You can change MAC ac | idresses for these devices manually |  |
| WAN port speed                            | ed Automatic Cone Current MAC addressEC: F0:18:98:3F:F7:2C Core Router settings Sw                 | Speed V                                             | You can change MAC ac | dresses for these devices manually  |  |
| WAN port speed WAN port speed MAC address | ed Automatic Cone Current MAC addressEC: F0:18:98:3F:F7:2C Clore Router settings Sw                | Speed ✓<br>11:18:EC:24:91<br>MAC address<br>Restore | You can change MAC ac | Idresses for these devices manually |  |

Položka Network settings umožňuje zmenu typu pripojenia internetu k routeru, tzn. ak chcete router pripojiť nie k modemu, ale napr. k repeateru, môžete nastavenie zmeniť tu. Je možné nastaviť aj limit WAN portu, tým obmedzíte celkovú rýchlosť internetu pre celý router.

MAC address clone sa hodí v prípadoch, kedy máte u poskytovateľa pevne nastavenú nejakú MAC adresu sieťového prvku a potrebujete, aby sa router tváril, že je napr. vaša sieťová karta. Toto príde vhod napr. na rôznych ubytovacích zariadeniach pre študentov, ktorí majú obvykle u vedenia zaregistrovanú iba MAC adresu sieťovej karty svojho počítača.

| MiWiFi         | Status Setti                                         | ngs Advanced                           |                           | Xiaomi_2491 (home) 👻 🎽 |
|----------------|------------------------------------------------------|----------------------------------------|---------------------------|------------------------|
| Wi-Fi settings | Network settin                                       | gs Security                            | LAN settings              | Status                 |
| Wireless acce  | ss controls                                          |                                        |                           |                        |
|                | Control mode:<br>Blocklist mode (devices<br>network) | listed have no permissions to connect) | C Exceptions (allow these | devices to connect to  |
|                | Blocklist<br>Device name                             | MAC address                            | 8                         | Apply                  |
|                | No devices                                           |                                        |                           |                        |
|                | Choose device                                        | Add manually                           |                           |                        |
|                | Saved ar                                             | d applied                              |                           |                        |
| Change admir   | histrator password                                   |                                        |                           |                        |

Pod Security môžete trvale blokovať alebo naopak povoliť určitú skupinu zariadenia, ktoré sa nesmú alebo môžu pripojiť k routeru. Musíte poznať MAC adresy všetkých takýchto zariadení.

|              | Original password                                                                                                 |                         |
|--------------|----------------------------------------------------------------------------------------------------|-------------------------|
|              | New password                                                                                                    |                         |
|              | Confirm password                                                                                                  |                         |
|              | Save                                                                                                    |                         |
| Restrict acc | ess to administrator settings                                                                                     |                         |
|              | Turn the white list on, it'll deny all access for other devices. Every time turn it on will add your current devi | ce into the white list. |

Tiež je možné zmeniť heslo do administrácie alebo obmedziť prístup do administrácie opäť iba na určité zariadenie.

| MiWiFi         | Status Setti              | ngs Advanced         |              | Xiaomi_2491 (home) 👻 🔛 |
|----------------|---------------------------|----------------------|--------------|------------------------|
| Wi-Fi settings | Network settin            | Igs Security         | LAN settings | I                      |
| DHCP server    |                           |                      |              |                        |
|                | 192.168.31. 5 Sta         | ırt IP               |              |                        |
|                | 192.168.31. <b>254</b> Er | nd IP                |              |                        |
|                | 720                       | Lease time (minutes) |              |                        |
| LAN IP address |                           |                      |              |                        |
|                | 192.168.31.1              | LAN IP address       |              |                        |
|                |                           |                      |              |                        |

Pod LAN settings môžete vypnúť DHCP server, z routera sa tak stane prakticky iba switch. Tiež je možné zmeniť východiskovú adresu routera v sieti.

| Check for updates  | S                                               |        |  |
|--------------------|-------------------------------------------------|--------|--|
|                    |                                                 |        |  |
|                    | Version                                         |        |  |
|                    | Version 2.28.132, Site is busy. Refresh and try | again. |  |
|                    | Update manually                                 |        |  |
|                    |                                                 |        |  |
|                    |                                                 |        |  |
| Upload log         |                                                 |        |  |
|                    | Upload log                                      |        |  |
|                    |                                                 |        |  |
|                    |                                                 |        |  |
| Restore to factory | 1                                               |        |  |
|                    | Dealers                                         |        |  |
|                    | Kestore                                         |        |  |
|                    |                                                 |        |  |

Pod položkou status môžete skontrolovať aktualizácie FW, pozrieť sa na log, obnoviť router do továrenského nastavenia alebo zálohovať či obnoviť nastavenie routera zo zálohy. Tiež je možné nastaviť časové pásmo alebo čas na routeri.

Nastavenie routera "Advanced", čiže pokročilé nebudeme do návodu zahrnovať. Je možné nastaviť QoS, DHCP Static IP assignment, DDNS, Presmerovanie portov alebo VPN, ale pretože ide o pokročilé voľby, kde už je nutná znalosť problematiky, očakávame, že osobám s touto znalosťou už nerobí problém angličtina a tento návod by im bol k ničomu.

Dovozce: Beryko s.r.o. Na Roudné 1162/76, 301 00 Plzeň www.beryko.cz